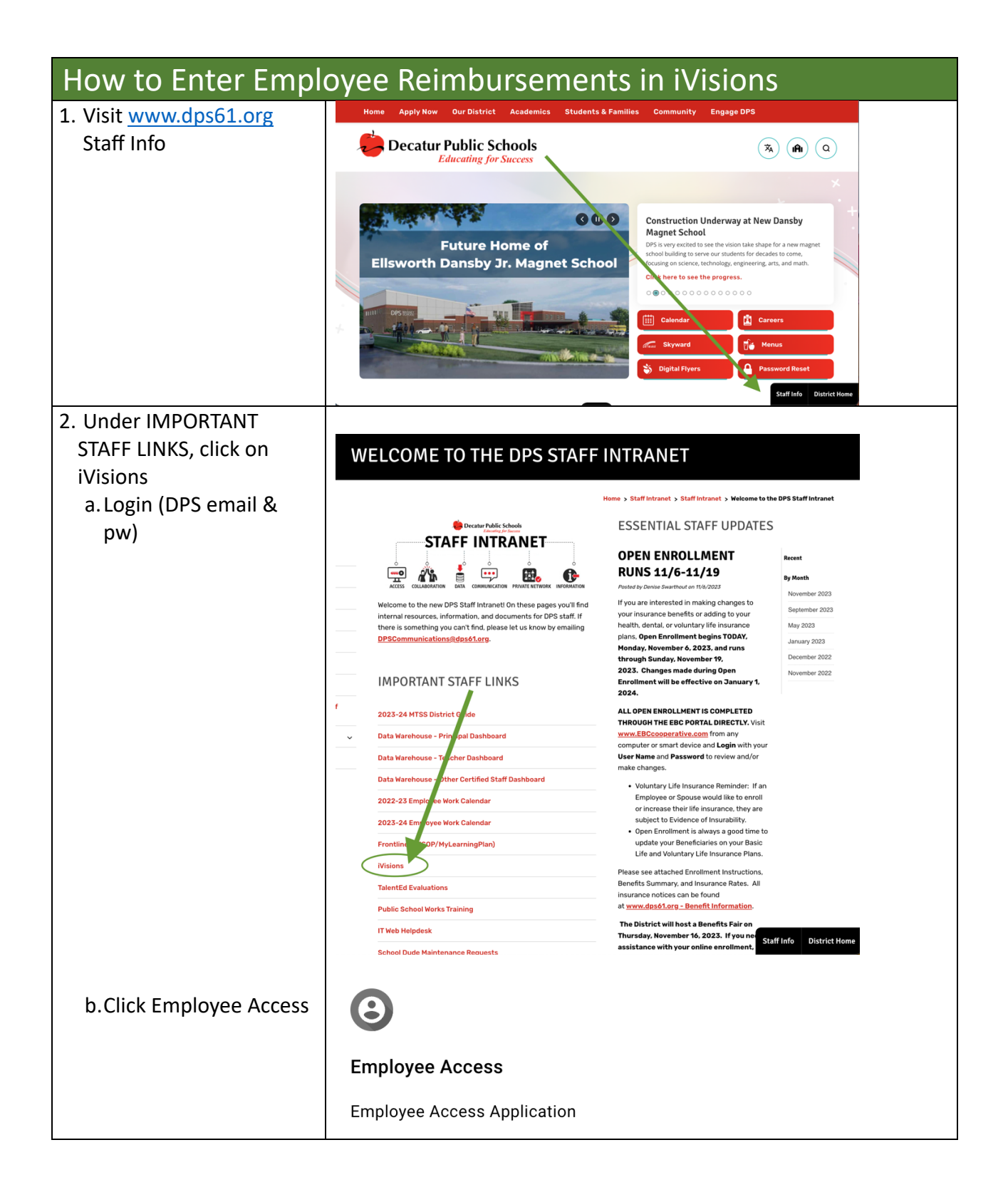

| 3. Expand Resources<br>a. Click Expense<br>Requests 2024<br>If it opens up trying to get you to<br>log in again, this is the wrong<br>screen, and you have to x out of<br>the screen. | Latest paycheck   12/15/2023   Take home pay   Total pay   View all checks   Go to my profile   Announcements   Resources   School ERP Pro   Expense Requests - 2024 |
|----------------------------------------------------------------------------------------------------|----------------------------------------------------------------------------------------------------|
| 4. Employee Expense<br>Request Page<br>a. Under View<br>i. Choose All<br>b. Under Employee<br>Name<br>i. Type Employee<br>Name-Select Name<br>ii. Click Apply                         | Employee Expense Requests<br>File Actions Help<br>View<br>All<br>Expense #<br>Apply<br>Clear                                                                         |
| <ol> <li>5. Hit "+"symbol to add a<br/>new expense request</li> </ol>                                                                                                    | vær vær C° 🔽 C1 + I ⊂ v 😨   ≔   ∋ Export To v   ⊞ v   ✿ v                                                                                                    |
| 6.Fill in red boxes<br>a.Employee name<br>b.DAC<br>c.Activity Description                                                                                                    | Expense # Notes                                                                                                    |
| 7. Fill out:<br>Expense Type<br>Description<br>Unit Price<br>Qty<br>Account #<br>a. If unsure about the account<br>number, work with your<br>immediate supervisor                     | Interaction     Interaction     Unit Price     Qty        No records to display.                                                                                     |

| b. To see the entire screen, click<br>the box in the upper right-<br>hand corner to expand the<br>screen | X                                                               |
|----------------------------------------------------------------------------------------------------|-----------------------------------------------------------------|
| 8. Click Save button (disc)                                                                              | स्ट फ्ट C ☑ □   + 🖍 Q 菌   ≔   ⋺ Export To ♥   ⊞ ♥   ✿ ♥         |
|                                                                                                    | Line Expense Type Description Unit Price Qty Item Total Account |
| 9 Go to top left:                                                                                        | No records to display.                                          |
| Actions                                                                                                  | Add Request                                                     |
| Manago Documonts                                                                                         | Actions Help                                                    |
| Manage Documents                                                                                         | Manage Documents                                                |
|                                                                                                    |                                                                 |
|                                                                                                    |                                                                 |
|                                                                                                    | Manage Request Documents                                        |
|                                                                                                    | File Actions Help                                               |
|                                                                                                    |                                                                 |
|                                                                                                    | Date Doc Type Notes File Name File Type                         |
| a. Use the drop downs to fill                                                                            | T T T T T                                                       |
| out the required description                                                                             |                                                                 |
| for the attachments                                                                                      | No record :                                                     |
| b.Use the paper clip to add                                                                              | AGREEMENT                                                       |
| required attachments                                                                                     | BID                                                             |
|                                                                                                    |                                                                 |
|                                                                                                    |                                                                 |
|                                                                                                    | BOOKLIST                                                        |
|                                                                                                    |                                                                 |
| 10. Check box "Submit for<br>Approval" and Save.                                                         | Submit for Approval Close after update? Cancel Save             |